### Manual de usuario

# ECOMMERCE ONE QUOTE

CCA

# 

#### **OCEAN NETWORK EXPRESS**

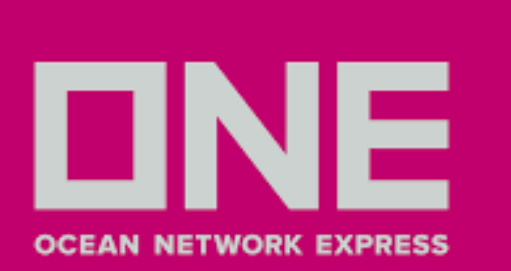

# **BUSCAR COTIZACIÓN**

- 1. Ingresar a **OneQuote** https://ecomm.one-line.com/one-ecom/prices/one-quotes/introduction
- 2. Seleccionar One Quote
- 3. Seleccionar Launch One Quote

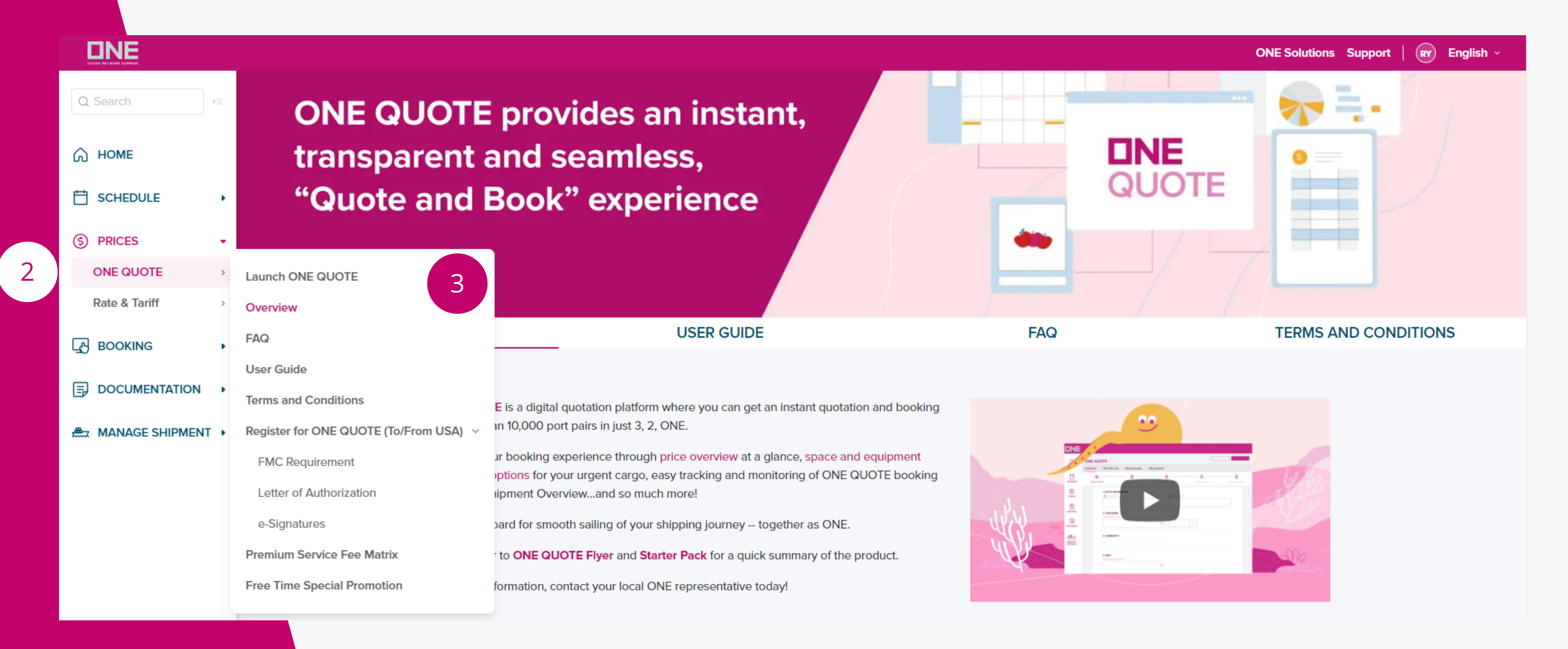

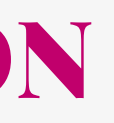

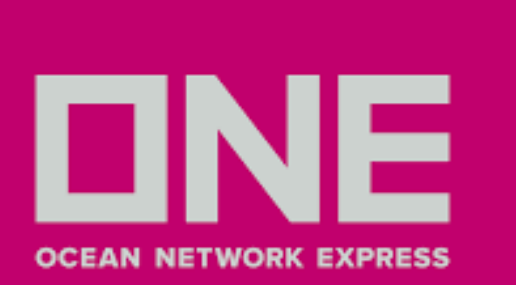

# **BUSCAR COTIZACIÓN**

4. En el campo **Route Information**: Seleccionar origen y destino

- 5. En el campo **Container**: Seleccionar el tipo de contenedor y la cantidad de contenedores
- 6. En el campo **Commodity**: Por defecto considerar FAK,CONSOLIDATED/MIXED LOADS OF ITEMS
- 7. En el campo **Date**: Seleccionar la nave filtrando por fecha
- 8. Seleccionar **GetQuote**

| 1. ROUTE INFORMATION                  |                                                        |
|---------------------------------------|--------------------------------------------------------|
|                                       | O Destination                                          |
| Search Location                       | Q Search Location                                      |
| 2. CONTAINER                          |                                                        |
| Equipment Type                        | Quantity                                               |
| Shipper Owned Container (SOC)         |                                                        |
| Select an Equipment Type              | <ul> <li>✓</li> <li>–</li> <li>1</li> <li>+</li> </ul> |
| 3. COMMODITY                          |                                                        |
| FAK,CONSOLIDATED/MIXED LOADS OF ITEMS |                                                        |
| 4. DATE                               |                                                        |
| Vessel Available Date                 | 7                                                      |
|                                       |                                                        |

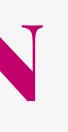

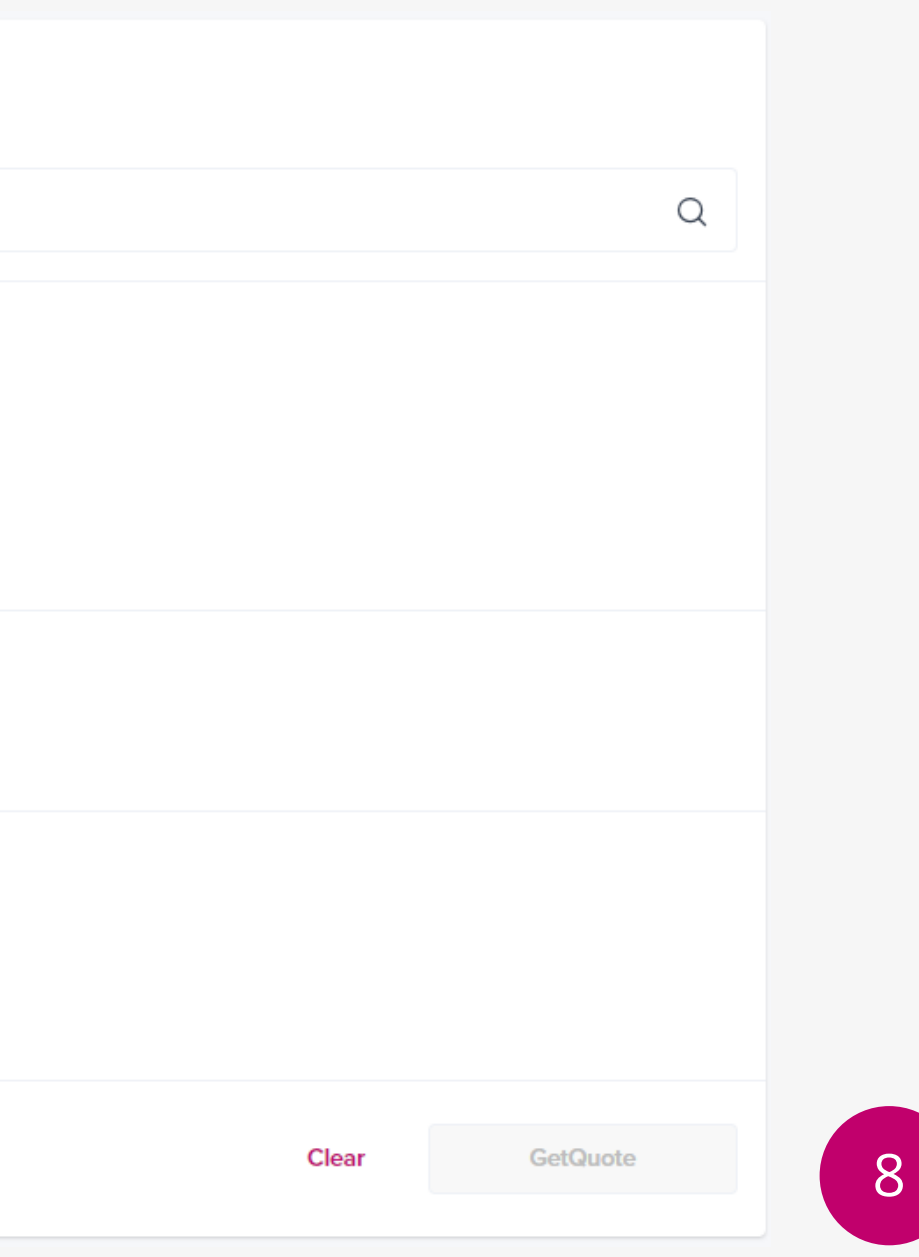

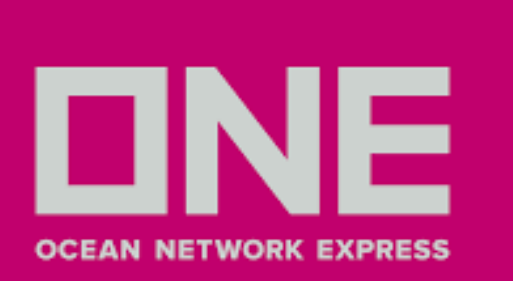

### GETQUOTE

1. Podrá seleccionar el servicio que requiera y desplegar el detalle donde podrá visualizar ETA, ETD, Nave, desglose de costos y precio final.

2. Clic en Accept en la opción de su elección.

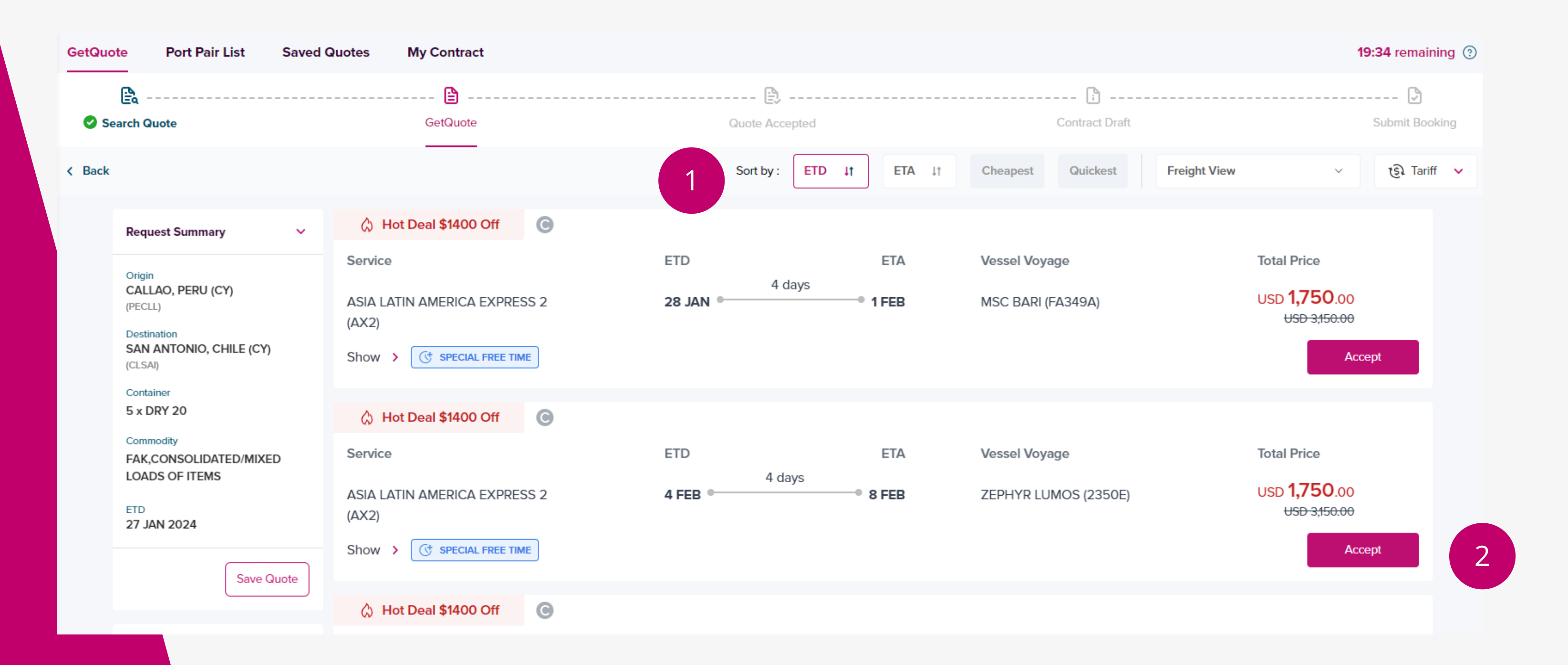

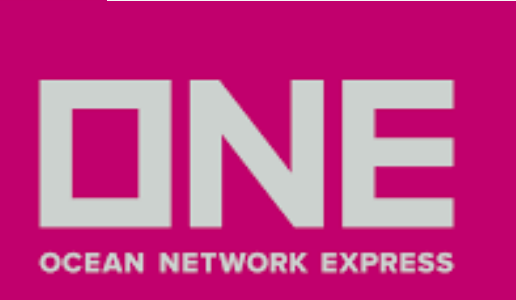

Nota: Para embarque Intralatam, el sistema ofrece por defecto 15 días libres de sobreestadía en destino. (Países: Ecuador, Chile, Colombia, Perú, México)

# **QUOTE ACCEPTED**

1.En caso desee comprar días libres de sobreestadía adicionales en destino (sobre los días que se ofrecen por defecto). Deberá revisar la opción **Detention Free Time Purchase** donde aparecerá los cargos extra por día.

2. En caso de estar de acuerdo en comprar bajo las tarifas indicadas, hacer clic en **Subscribe** 3. Clic en **Contract Draft** para visualizar el detalle de la tarifa y recargos adicionales.

| Acceptance Summary                                                                        | 🖒 Hot Deal \$1400 Off 🛛 🕓                                                                                           |                                                                                                    |              |                                                                                             |                                                                 |
|-------------------------------------------------------------------------------------------|----------------------------------------------------------------------------------------------------|----------------------------------------------------------------------------------------------------|--------------|---------------------------------------------------------------------------------------------|-----------------------------------------------------------------|
| Drigin<br>CALLAO, PERU (CY)<br>PECLL)<br>Destination<br>SAN ANTONIO, CHILE (CY)<br>CLSAI) | Service<br>ASIA LATIN AMERICA EXPRESS 2<br>(AX2)<br>Show > ( SPECIAL FREE TIME                                      | ETD 4 days                                                                                             | ETA Vess     | sel Voyage<br>C BARI (FA349A)                                                               | Total Price<br>USD <b>1,750</b> .00<br>USD 3,150.00<br>Accepted |
| Container<br>5 x DRY 20<br>Commodity                                                      | ONE QUOTE VALUE ADDED SERVI                                                                                         | CE                                                                                                    |              |                                                                                             |                                                                 |
| FAK,CONSOLIDATED/MIXED<br>LOADS OF ITEMS<br>ETD<br>27 JAN 2024                            | Destination Detention Free Tin<br>Get Additional Free time easier and che<br>The Purchased Free Days counting logic | ne Purchase<br>aper, one click to purchase at discount!<br>c is based on the ONE standard tariff rule. |              |                                                                                             | Hide 🗸                                                          |
| Accepted Total Freight USD 3,150.00                                                       | ONE QUOTE Special Free Time<br>Select Additional Free Time                                                          | 15 Days<br>- 10 + Days                                                                                 | 1            |                                                                                             |                                                                 |
| Discount<br>Hot Deal USD -1,400.00<br>TOTAL USD 1,750.00                                  | ONE QUOTE Standard Tariff<br>DRY 20 x 5 (USD 866.00)                                                                | USD 4,330.00                                                                                           | USD 3,464.00 | Free Time Information At Destination<br>ONE QUOTE Special Free Time<br>Additional Free Time | n<br>15 Days<br>10 Days                                         |
|                                                                                           | (5) Total Price                                                                                                    | USD 4,330.00                                                                                           | USD 3,464.00 | 🛱 Total Free Time                                                                           | 25 Days                                                         |
|                                                                                           | Click to Find ONE Standard Tariff                                                                                   |                                                                                                    |              |                                                                                             | Subscribe                                                       |
|                                                                                           |                                                                                                    |                                                                                                    |              | 3                                                                                           | Contract Draft                                                  |

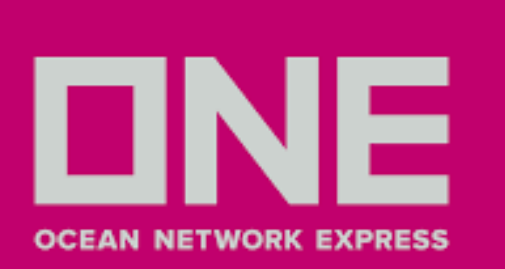

### **CONTRACT DRAFT**

1. Podrá visualizar el **resumen** del contrato. 2. Leer y de estar conforme, aceptar los términos y condiciones 3. Clic en **Submit Booking**, para solicitar su reserva.

Vessel and Cutoff Summary

| Service Lane ASIA LATIN AMERICA EXPRESS 2                                                                                                    | Vessel Voyage<br>MSC BARI FA349A                                                          |                               |
|----------------------------------------------------------------------------------------------------|-------------------------------------------------------------------------------------------|-------------------------------|
| CY cut off<br>23 Jan, 2024                                                                                                    | VGM cut off<br>22 Jan, 2024                                                               | ETD<br>28 Jan, 2024           |
| Container<br>5 x DRY 20                                                                                                    |                                                                                           |                               |
| Commodity<br>FAK,CONSOLIDATED/MIXED LOADS OF ITEMS                                                                                                    |                                                                                           |                               |
| Contract No.<br>R00003705D1                                                                                                    |                                                                                           |                               |
| POR<br>CALLAO (CY)<br>(PECLL)                                                                                                    | POL<br>CALLAO<br>(PECLL)                                                                  | POD<br>SAN ANTONIO<br>(CLSAI) |
| Payment Summary                                                                                                    |                                                                                           |                               |
| BASIC OCEAN FREIGHT<br>Basic Ocean Freight<br>DRY 20 x 5 (USD 480.00)<br>Hot Deal Service<br>DRY 20 x 5 (USD 280.00)<br>Destination Detention Free Time Purchase<br>DRY 20 x 5 (USD 692.80) |                                                                                           |                               |
| DESTINATION CHARGE<br>Terminal Handling Charge (D)<br>DRY 20 x 5 (USD 150.00)                                                                                                    |                                                                                           |                               |
| TOTAL PRICE Total amount in USD may vary slightly due to exchange rate app Please review the Terms & Conditions & Remarks Additional charges may occur, including but not limited to heavy  | blication rule<br>weight surcharges, pick-up/drop-off charges, and container cleaning fer | es etc.                       |

By checking this box, you are in agreement with the Terms & Conditions & Remarks

| ETA<br>1 Feb, 2024                 |                      |
|------------------------------------|----------------------|
|                                    |                      |
|                                    |                      |
|                                    |                      |
| DEL<br>SAN ANTONIO (CY)<br>(CLSAI) |                      |
|                                    | र्द्ध Tariff 🗸       |
|                                    |                      |
|                                    | USD 2,400.00         |
|                                    | USD -1,400.00        |
|                                    | USD 3,464.00         |
|                                    |                      |
|                                    | USD 750.00           |
|                                    | USD <b>5,214</b> .00 |
|                                    |                      |

Submit Booking

3

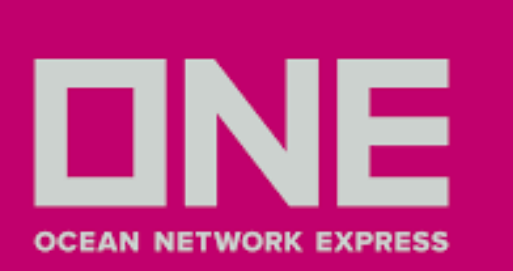

1. Podrá proceder con el registro de su solicitud de reserva. 2. En el campo **Costumer Information** completar los campos obligatorios marcados con asterisco (\*) 3. En caso desee añadir más correos para envío de actualizaciones sobre su reserva puede hacer clic en Edit en el campo e-Mail Address.

| Manual Booking Num                                                                                | ber                                                          |                                                                                                    |                                                                                                    |    |
|---------------------------------------------------------------------------------------------------|--------------------------------------------------------------|----------------------------------------------------------------------------------------------------|----------------------------------------------------------------------------------------------------|----|
| Quick Booking                                                                                     |                                                              |                                                                                                    |                                                                                                    |    |
| Template Select                                                                                   | Name                                                         | ✓ Edit                                                                                                    | Copy Previous Booking                                                                                                    | Ар |
| Customer Information                                                                              | Alphanumeric                                                 | Character(s) Only)<br>Roxana, Ynguilla                                                                                                    | e-Mail Address                                                                                                    |    |
| Customer Information<br>* Customer Information<br>(ID information)                                | Alphanumeric<br>Name                                         | Character(s) Only)<br>Roxana, Ynquilla                                                                                                    | e-Mail Address roxana.ynquilla@one-line.com                                                                                                    | 3  |
| Customer Information<br>* Customer Information<br>(ID information)<br>Edit My Profile<br>PE500044 | Alphanumeric<br>Name<br>Phone<br>No.                         | Character(s) Only)<br>Roxana, Ynquilla<br>51-1-99775231 Fax No. 51                                                                             | e-Mail Address<br>* Contract No. Others<br>* Contract No. Others<br>* R00003715D1                                                              | 3  |
| Customer Information<br>* Customer Information<br>(ID information)<br>Edit My Profile<br>PE500044 | Alphanumeric<br>Name<br>Phone<br>No.<br>Address              | Character(s) Only)<br>Roxana, Ynquilla<br>51-1-99775231 Fax No. 51<br>AV. CAMINO REAL NRO. 1281 INT. 3                                         | e-Mail Address<br>* Contract No. Others<br>* Others<br>* Contract ISABEL LIMA - LIMA - SAN ISIDRO                                              | 3  |
| Customer Information<br>* Customer Information<br>(ID information)<br>Edit My Profile<br>PE500044 | Alphanumeric<br>Name<br>Phone<br>No.<br>Address<br>Unable to | Character(s) Only)<br>Roxana, Ynquilla<br>51-1-99775231 Fax No. 51<br>AV. CAMINO REAL NRO. 1281 INT. 3<br>to Find Named Account or Not Applica | e-Mail Address<br>roxana.ynquilla@one-line.com<br>Edit<br>* Contract No. Others V R00003715D1<br>01 URB. SANTA ISABEL LIMA - LIMA - SAN ISIDRO | 3  |

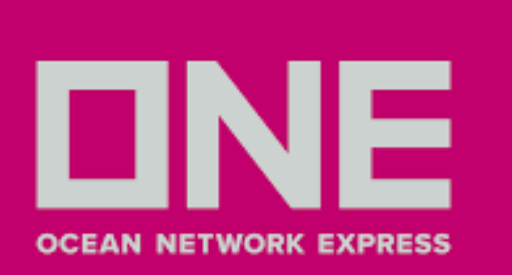

4. Los campos Location, Schedule y Container se llenarán por default con la información previamente indicada en los pasos anteriores.

5. En el campo **Pick Up** puede seleccionar una fecha referencial para retiro de contenedor.

| * Service Type                  | Origin CY V Destination (                                      | CY Y                                                                            |                     |                     |
|---------------------------------|----------------------------------------------------------------|---------------------------------------------------------------------------------|---------------------|---------------------|
| * Origin (Place of Receipt)     | CALLAO, PERU                                                   | Discharging Port                                                                | ACA                 | AJUTLA, EL SALVADOR |
| * Loading Port<br>Same as above | CALLAO, PERU                                                   | * Destination<br>(Place of Delivery)<br>Same as above                           | ACA                 | AJUTLA, EL SALVADOR |
| * Booking Office                | Ocean Network Express (Peru) S.A                               | .C.                                                                             |                     |                     |
| Schedule                        |                                                                |                                                                                 |                     |                     |
| Departure Date 🔿 Vessel 💿       | NYK JOANNA 0183E                                               | List 💌 Searc                                                                    | h                   |                     |
| Return Date                     | YYYY-MM-DD                                                     |                                                                                 |                     |                     |
| Manage Schedule                 | Will allow duplicate bookings<br>(Multiple booking requests ma | with either same or future schedule.<br>Iy take some time to complete. Please v | vait a moment.)     | Manage              |
| ▶ Pick Up                       |                                                                |                                                                                 |                     |                     |
| Pick Up Date YYYY-MM            | DD 🗰 00 : 00 Remark : Requested                                | pick up date will be subject to Carrier's                                       | final confirmation. |                     |
|                                 |                                                                |                                                                                 |                     | -                   |
| r Lontainer                     | 11                                                             |                                                                                 |                     |                     |
|                                 |                                                                |                                                                                 |                     |                     |
| * Type                          | * Size                                                         | ★ Quantity / Total                                                              | S.O.C               | Quantity / S.O.C    |

| S.O.C | Quantity / S.O.C |   |
|-------|------------------|---|
| Ν     | 0                | * |

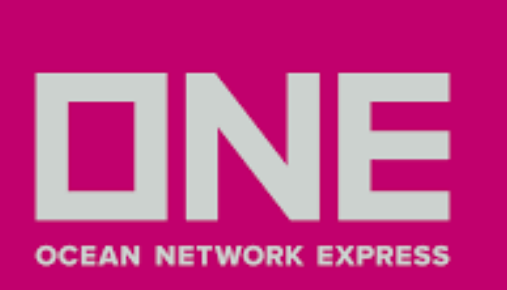

6. En la sección **Total Estimated Weight** en el **Campo Cargo**, digitar el peso total estimado por todos los contenedores.

7. En el campo **Special Instruction on Booking** puede colocar especificaciones que considere necesaria.

8. En el campo **Reference No.** no es necesario colocar información

| * Commodity                                                                                                    | /                                                                                                    | No commo                                                         | dity available                                         | e in selected contract. Please use ti                                    | ne spyglass to search for con                                         | nmodity.                            |              |
|----------------------------------------------------------------------------------------------------|----------------------------------------------------------------------------------------------------|------------------------------------------------------------------|--------------------------------------------------------|--------------------------------------------------------------------------|-----------------------------------------------------------------------|-------------------------------------|--------------|
| * Total Estima                                                                                                    | ated Weight 🕠                                                                                             |                                                                  | KGS 🗸                                                  | Weight related surcharges such as<br>Please click and check the conditio | HEA (Heavy Weight Surcharge)<br>n <u>(Link)</u> before proceeding you | ) may be applicable.<br>Ir booking. |              |
| * Total<br>Package                                                                                                    | PACKAGE                                                                                                   | ~                                                                |                                                        |                                                                          |                                                                       |                                     |              |
| <ul> <li>Reefer Carg</li> <li>Dangerous (</li> </ul>                                                                                                    | o 🗌 🧼                                                                                                    |                                                                  |                                                        |                                                                          |                                                                       |                                     |              |
| <ul> <li>Awkward Ca</li> </ul>                                                                                                    | argo                                                                                                    |                                                                  |                                                        |                                                                          |                                                                       |                                     |              |
|                                                                                                    |                                                                                                    |                                                                  |                                                        |                                                                          |                                                                       |                                     |              |
| <ul> <li>Special Instr</li> </ul>                                                                                                    | ruction on Bookir                                                                                         | g(Alphanume                                                      | ric Character                                          | r(s) Only)                                                               |                                                                       |                                     |              |
| <ul> <li>Special Instr</li> <li>Multiple Referee</li> <li>Do you have u</li> <li>Only available</li> </ul>                                                                   | ruction on Bookir<br>ence Numbers<br>inique Reference<br>if additional bool                               | g <mark>(Alphanume</mark><br>Numbers for y                       | ric Character<br>vour duplicat                         | r <b>(s) Only)</b><br>te bookings?<br>ider Manage Schedule.              |                                                                       |                                     |              |
| <ul> <li>Special Instr</li> <li>Multiple Refere</li> <li>Do you have u</li> <li>Only available</li> <li>Reference N</li> </ul>                                               | ruction on Bookir<br>ence Numbers<br>inique Reference<br>if additional bool<br>No.(Alphanumeric           | g(Alphanume<br>Numbers for y<br>cings have bee<br>Character(s) ( | ric Character<br>vour duplicat<br>en added un<br>Only) | r <b>(s) Only)</b><br>te bookings?<br>der Manage Schedule.               |                                                                       |                                     | Manage Refer |
| <ul> <li>Special Instr</li> <li>Multiple Refere<br/>Do you have u<br/>Only available</li> <li>Reference N<br/>Invoice Ref.</li> </ul>                                        | ruction on Bookir<br>ence Numbers<br>inique Reference<br>if additional bool<br>No.(Alphanumeric           | g(Alphanume<br>Numbers for y<br>cings have bee<br>Character(s) ( | vour duplicat<br>n added un                            | r <b>(s) Only)</b><br>te bookings?<br>ider Manage Schedule.              |                                                                       |                                     | Manage Refer |
| <ul> <li>Special Instr</li> <li>Multiple Refere<br/>Do you have u<br/>Only available</li> <li>Reference N<br/>Invoice Ref.</li> <li>BKG SH Ref</li> </ul>                    | ruction on Bookir<br>ence Numbers<br>inique Reference<br>if additional bool<br>No.(Alphanumeric<br>       | g(Alphanume<br>Numbers for y<br>cings have bee<br>Character(s) ( | vour duplicat<br>an added un<br>Only)                  | r(s) Only)<br>te bookings?<br>ider Manage Schedule.                      |                                                                       |                                     | Manage Refer |
| <ul> <li>Special Instr</li> <li>Multiple Reference N</li> <li>Only available</li> <li>Reference N</li> <li>Invoice Ref.</li> <li>BKG SH Ref</li> </ul>                       | ruction on Bookir<br>ence Numbers<br>inique Reference<br>if additional bool<br>No.(Alphanumeric<br>i. No. | g(Alphanume<br>Numbers for y<br>cings have bee<br>Character(s) ( | vour duplicat<br>en added un<br>Only)                  | r(s) Only)<br>te bookings?<br>Ider Manage Schedule.                      |                                                                       |                                     | Manage Refer |
| <ul> <li>Special Instr</li> <li>Multiple Reference N</li> <li>Only available</li> <li>Reference N</li> <li>Invoice Ref.</li> <li>BKG SH Ref.</li> <li>S/I SH Ref.</li> </ul> | ence Numbers<br>inique Reference<br>if additional bool<br>No.(Alphanumeric<br>I. No.                      | g(Alphanume<br>Numbers for y<br>cings have bee<br>Character(s) ( | vour duplicat<br>en added un<br>Only)                  | r(s) Only)<br>te bookings?<br>Ider Manage Schedule.                      |                                                                       |                                     | Manage Refer |

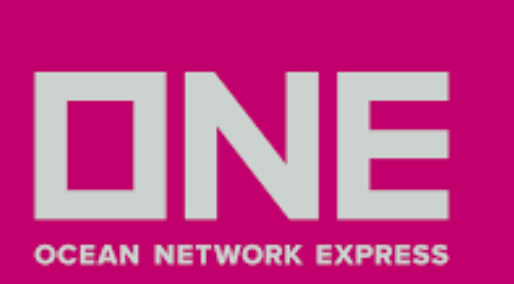

9. Suscribirse a e-Mail notification a fin de hacer seguimiento de su booking, información será enviada a mail(s) indicados en Customer Information (puede revisarlo en el slide 7)
10. Clic en Submit

#### e-Mail Notification

| Event                  | Subscribe |
|------------------------|-----------|
| Vessel Departure       | 0         |
| Vessel Advance / Delay | 0         |

The email notification for the booking will be sent to you when the selected event occurs.

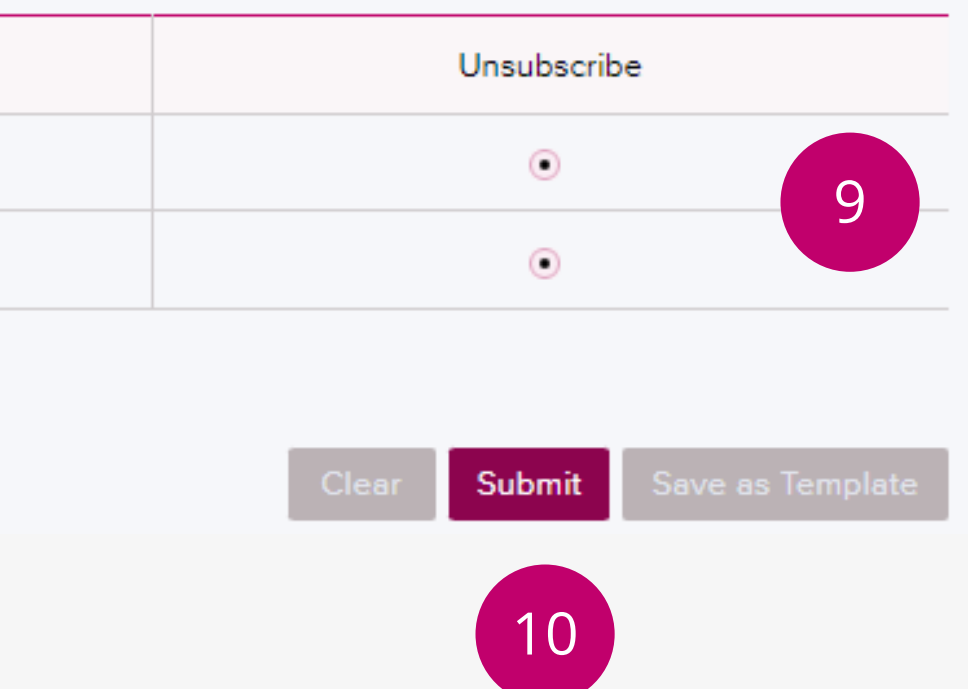

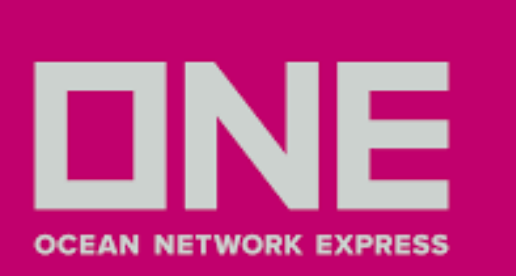

# PREGUNTAS FRECUENTES Y RESPUESTAS

### 1. ¿Quiénes pueden cotizar en ONE Quote?

Clientes que cuenten con usuario en el Ecommerce de ONE y que estén aprobados por su ejecutivo de cuenta para el uso de la plataforma.

**2. ¿Qué tipo de contenedores se puede cotizar en ONE Quote?** 20ST, 40ST y 40HC

**3. ¿Qué tipo de mercancía puede cotizarse en ONE Quote?** Carga general no peligrosa. Commodity indicado por defecto: FAK,CONSOLIDATED/MIXED LOADS OF ITEMS

#### 4. ¿A qué destinos pueden cotizar en ONE Quote?

Intralatam, Centro América Pacífico, Europa Norte, Asia, Medio Oriente, África (Sudáfrica) y Oceanía (Australia / Nueva Zelanda). (CY-CY o Puerto a Puerto)

#### 5. ¿Se puede comprar días adicionales de sobreestadía en destino en ONE Quote?

SÍ, para algunos destinos permiten la compra de días libres de sobreestadía posterior a la aceptación de la tarifa, el cliente debe agregar los días adicionales que necesite comprar en la opción Detention Free Time Purchase (Detallado en el slide 5).

Máximo de compra: 10 días libres extras en destino (para algunos destinos)

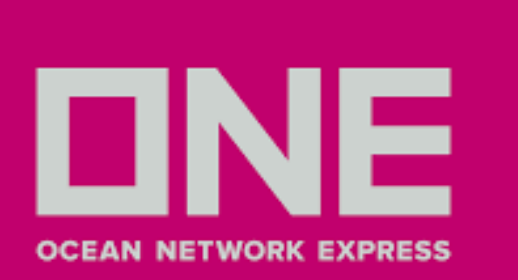

# PREGUNTAS FRECUENTES Y RESPUESTAS

#### 6. ¿Cómo me aseguro si mi booking fue aceptado?

En un tiempo máximo de 2h será confirmado por nuestro equipo de customer service y será enviado via email.

### 7. ¿Cuántos dias libres de sobreestadía de exportación por defecto se aplican en Callao?

Se aplican 10 días por defecto Para los destinos Ecuador, Chile, Colombia, México se aplican 15 días libres de sobreestadía en origen.